# mobee360

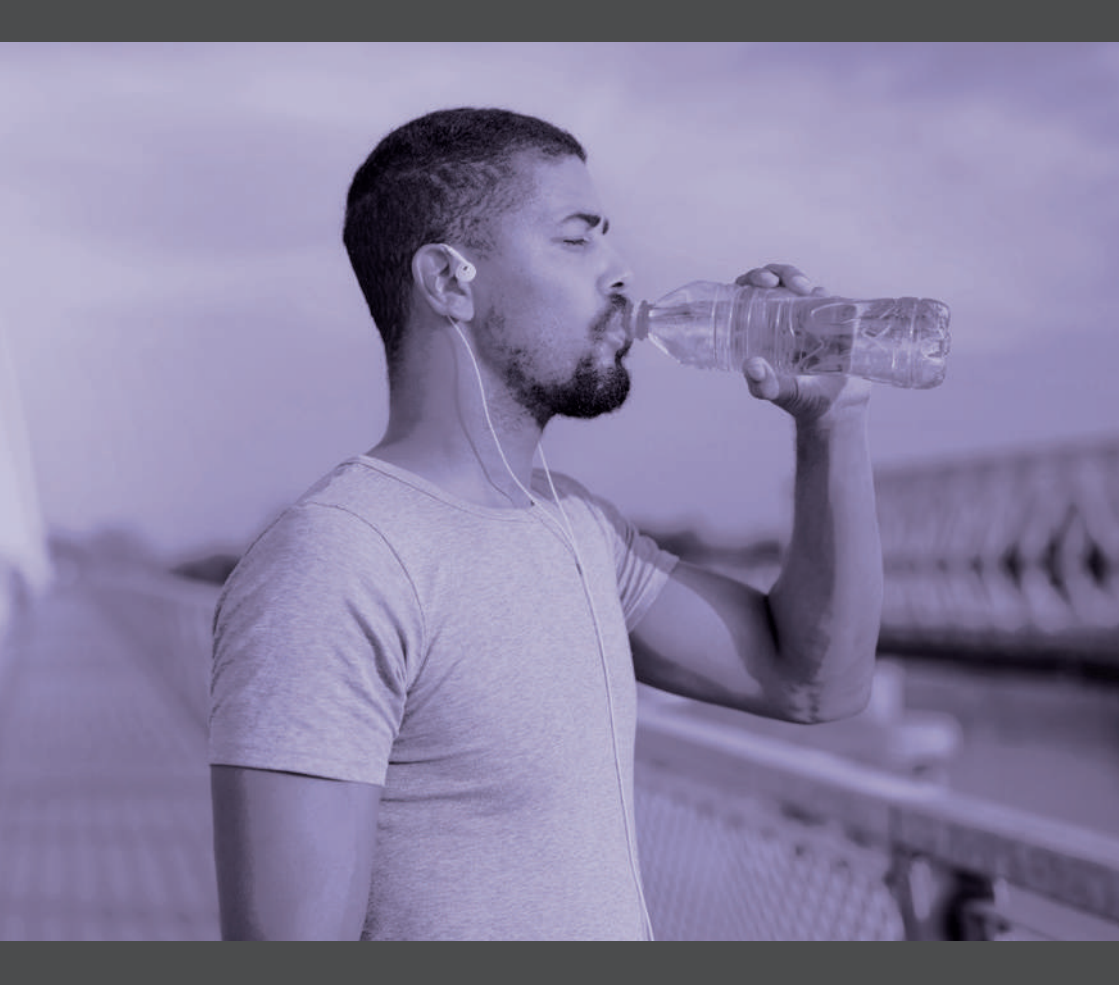

# **mobee** metabolic

Montageanleitung Installation manual

### Inhalt

|                                                                                                    | Inhalt                                                                                                    | Seite                                                          |
|----------------------------------------------------------------------------------------------------|----------------------------------------------------------------------------------------------------|----------------------------------------------------------------|
| 1.                                                                                                    | mobee® metabolic Messgerät                                                                                                    | 4                                                              |
| 1.1                                                                                                    | Lieferumfang                                                                                                    | 4,5                                                            |
| 1.2                                                                                                    | Geräteübersicht                                                                                                    | 5,6                                                            |
| 1.3                                                                                                    | Inbetriebnahme                                                                                                    | 7,8                                                            |
| 2.                                                                                                    | Montage der Maske und Verbindung mit dem<br>mobee® metabolic Messgerät                                                                                                    | 9                                                              |
| 3.                                                                                                    | Prüfung und Kalibrierung                                                                                                    | 10                                                             |
| 3.1                                                                                                    | Sensor-Prüfung                                                                                                    | 10                                                             |
| 3.2                                                                                                    | Sensor-Kalibrierung                                                                                                    | 11                                                             |
| 3.2.1                                                                                                    | Vorbereiten der Prüfgasflasche                                                                                                    | 11,12                                                          |
| 4.                                                                                                    | Support & Kontakt                                                                                                    | 13                                                             |
|                                                                                                    | Contents                                                                                                    | Page                                                           |
|                                                                                                    |                                                                                                    |                                                                |
| 1.                                                                                                    | mobee® metabolic device                                                                                                    | 14                                                             |
| 1.<br>1.1                                                                                                    | mobee® metabolic device<br>Contents                                                                                                    | 14<br>14,15                                                    |
| 1.<br>1.1<br>1.2                                                                                                    | mobee® metabolic device<br>Contents<br>About mobee® metabolic                                                                                                    | 14<br>14,15<br>15,16                                           |
| 1.<br>1.1<br>1.2<br>1.3                                                                                                    | mobee® metabolic device<br>Contents<br>About mobee® metabolic<br>Start up                                                                                                    | 14<br>14,15<br>15,16<br>17,18                                  |
| 1.<br>1.1<br>1.2<br>1.3<br>2.                                                                                                  | mobee® metabolic device<br>Contents<br>About mobee® metabolic<br>Start up<br>Assembling the mask and connecting it to the<br>mobee® metabolic device                                                                                                    | 14<br>14,15<br>15,16<br>17,18<br>19                            |
| 1.<br>1.1<br>1.2<br>1.3<br>2.<br>3.                                                                                            | mobee® metabolic device<br>Contents<br>About mobee® metabolic<br>Start up<br>Assembling the mask and connecting it to the<br>mobee® metabolic device<br>Inspection and calibration                                                                                 | 14<br>14,15<br>15,16<br>17,18<br>19<br>20                      |
| 1.<br>1.1<br>1.2<br>1.3<br>2.<br>3.<br>3.1                                                                                     | mobee® metabolic device<br>Contents<br>About mobee® metabolic<br>Start up<br>Assembling the mask and connecting it to the<br>mobee® metabolic device<br>Inspection and calibration<br>Sensor check                                                                 | 14<br>14,15<br>15,16<br>17,18<br>19<br>20<br>20                |
| 1.<br>1.1<br>1.2<br>1.3<br>2.<br>3.<br>3.1<br>3.2                                                                              | mobee® metabolic device<br>Contents<br>About mobee® metabolic<br>Start up<br>Assembling the mask and connecting it to the<br>mobee® metabolic device<br>Inspection and calibration<br>Sensor check<br>Sensor calibration                                           | 14<br>14,15<br>15,16<br>17,18<br>19<br>20<br>20<br>21          |
| <ol> <li>1.</li> <li>1.1</li> <li>1.2</li> <li>1.3</li> <li>2.</li> <li>3.</li> <li>3.1</li> <li>3.2</li> <li>3.2.1</li> </ol> | mobee® metabolic device<br>Contents<br>About mobee® metabolic<br>Start up<br>Assembling the mask and connecting it to the<br>mobee® metabolic device<br>Inspection and calibration<br>Sensor check<br>Sensor calibration<br>Preparing the calibration gas cylinder | 14<br>14,15<br>15,16<br>17,18<br>19<br>20<br>20<br>21<br>21,22 |

#### mobee® metabolic Messgerät

#### 1. mobee® metabolic Messgerät

Bei dem Messgerät (mobee® metabolic Hardware) handelt es sich um den METALYZER® 3B der Firma CORTEX Biophysik GmbH aus Leipzig.

Die nachfolgenden Informationen und Hinweise stammen aus der Produktdokumentation von CORTEX und wurden zum Teil zur Verwendung im Kontext der Ruheumsatzmessung adaptiert.

Sollten Sie das Messgerät noch anders als mit mobee® metabolic verwenden, gelten die jeweils strengeren Anforderungen an Wartung, Pflege, Reinigung und Desinfektion!

Wenden Sie sich bei Fragen an Ihren zuständigen Vertriebspartner.

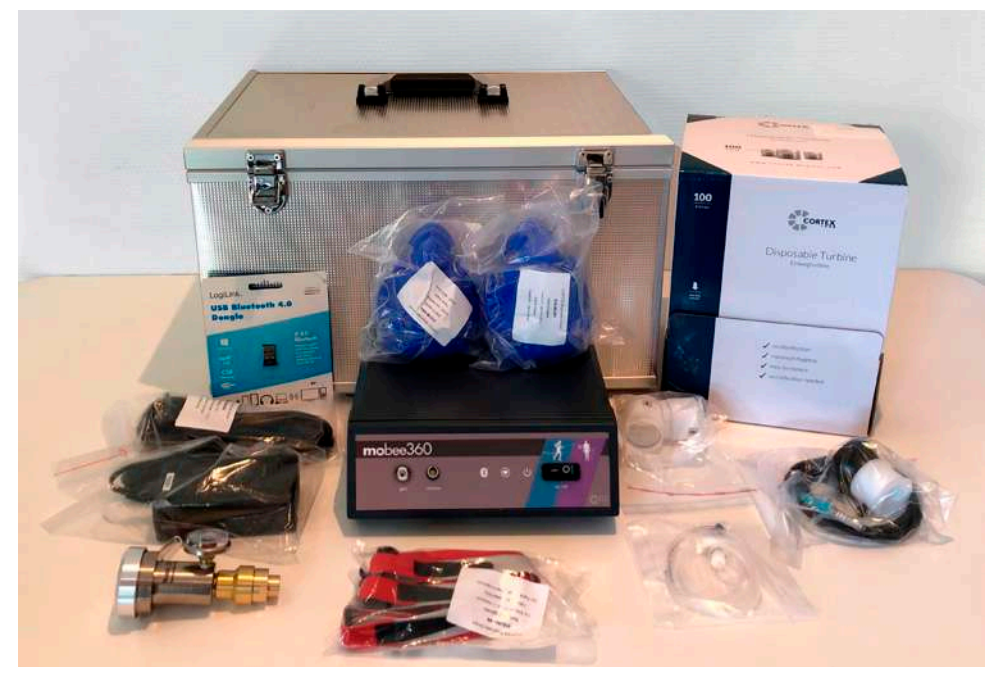

#### 1.1 Lieferumfang

#### Übersicht Lieferumfang:

| Anzahl | Bezeichnung                                          |  |
|--------|------------------------------------------------------|--|
| lx     | METALYZER® 3B mit mobee®-Frontblende                 |  |
| lx     | O2 Sensor (im METALYZER® 3B verbaut)                 |  |
| lx     | Absaugstrecke, ca. 2m                                |  |
| lx     | Volumenstromsensor (Einwegturbine)                   |  |
| lx     | CORTEX Atemmasken-Set dklblau (S,M) inkl. 2x Adapter |  |
| lx     | Nano Bluetooth USB Adapter                           |  |
| lx     | Haarnetz für Atemmasken                              |  |
| lx     | med. Tischnetzteil                                   |  |
| lx     | Netzkabel Europa                                     |  |
| lx     | Gas-on-Demand-Ventil                                 |  |
| lx     | Einwegturbinen VPE. 100                              |  |
| lx     | Transportkoffer                                      |  |

#### 1.2 Geräteübersicht

Der METALYZER® 3B ist ein Spiroergometrie-Gerät für den stationären Einsatz und arbeitet nach dem Breath-by-Breath-Messverfahren. In mobee® metabolic wird nur der für die Ruheumsatzmessung benötigte Funktionsumfang des Gerätes genutzt. Das Gerät übermittelt bei einer Ruheumsatzmessung für jeden Atemzug

- die Sauerstoff-Konzentration
- die Kohlendioxid-Konzentration
- sowie den Volumenstrom

Die vom Gerät erfassten Werte werden per USB-Schnittstelle an den PC übertragen und dort mittels der Software mobee® metabolic ausgewertet.

#### 1.2. Geräteübersicht

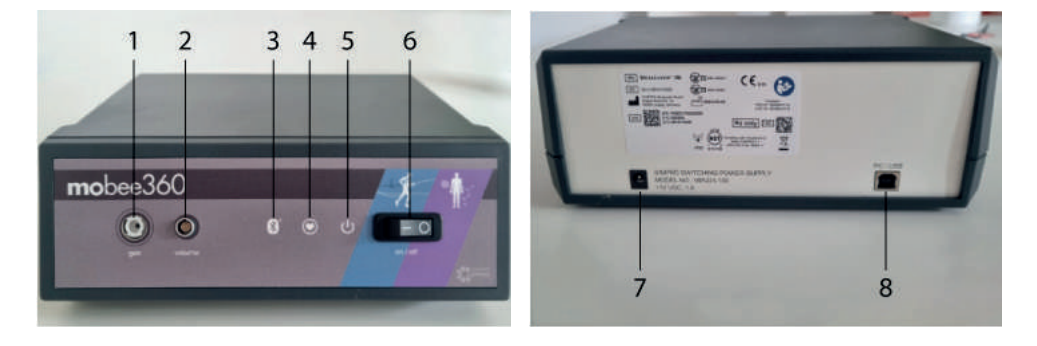

| Nr. | Anschluss | Funktion                         |
|-----|-----------|----------------------------------|
| 1   | gas       | Anschluss für Gas-Absaugstrecke  |
| 2   | volume    | Anschluss für Volumenstromsensor |

| Nr. | Anzeige    | LED  | Funktion                               |
|-----|------------|------|----------------------------------------|
| 3   | *          | blau | Anzeige für Bluetooth®-Verbindung      |
| 4   | $\bigcirc$ | grün | Anzeige bei Herzfrequenz-Daten-Empfang |
| 5   | С          | weiß | Anzeige für Betriebsstatus             |

| Nr. | Schalter | Funktion |
|-----|----------|----------|
| 6   | on/off   | Ein/Aus  |

| Nr. | Anschluss            | Funktion                             |
|-----|----------------------|--------------------------------------|
| 7   | Medical Power supply | Anschluss für medizinisches Netzteil |
| 8   | PC/USB               | Anschluss USB-Kabel                  |

#### 1.3 Inbetriebnahme

1.

Schließen Sie das Messgerät mit dem mitgelieferten Netzteil/-kabel an das Stromnetz an. Der Anschluss darf nur an ein Versorgungsnetz mit Schutzleiter angeschlossen werden. Verwenden Sie ausschließlich das mitgelieferte Netzteil und Kabel!

#### 2.

Schalten Sie das Messgerät durch Umlegen des Hauptschalters ein. Die weiße LED leuchtet.

Anschließend führt das Gerät einen Selbsttest durch, die weiße LED blinkt dabei.

Nach dem Einschalten benötigt das Gerät mindestens 30 Minuten Aufwärmzeit, bis eine stabile Betriebstemperatur erreicht ist und die Messung gestartet werden kann!

#### З.

Verbinden Sie das Messgerät mit dem PC. Verwenden Sie dazu das mitgelieferte USB-Kabel. Stecken Sie dazu den breiten Stecker des USB-Kabels in die Buchse "PC/USB" auf der Rückseite des Messgerätes. Stecken Sie anschließend den flachen Stecker des USB-Kabels an einen freien USB-Port des Computers.

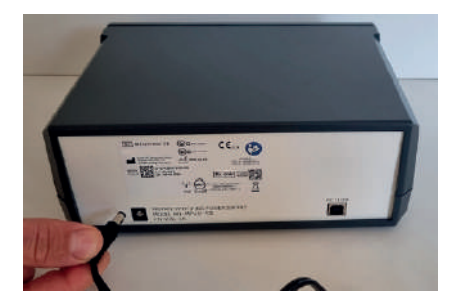

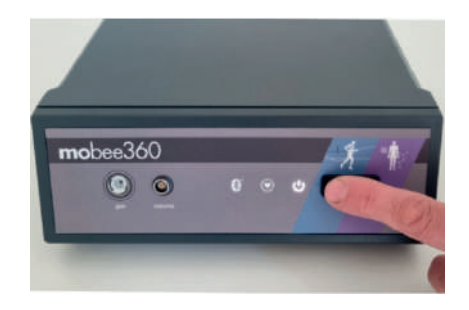

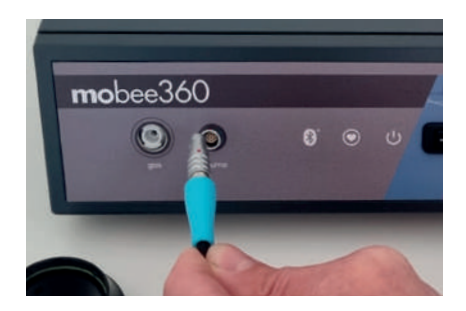

#### Fortsetzung zu 3.

Verbinden Sie den Volumenstromsensor mit dem Messgerät, indem Sie den Stecker des Volumenstromsensors in die mit "volume" gekennzeichnete Buchse stecken.

Achten Sie darauf, dass die Farbmarkierungen (roter Punkt) an Stecker und Buchse übereinstimmen.

Zum Entfernen des Steckers, ziehen Sie die schwarze Außenhülle des Steckers etwas zurück und ziehen Sie den Stecker erst dann vorsichtig aus der Buchse.

Wenden Sie weder zum Abschließen noch zum Entfernen des Steckers Gewalt an, um die Pins bzw. den Stecker selbst nicht zu beschädigen!

#### 4.

Verbinden Sie die Gas-Absaugstrecke mit dem Messgerät, indem Sie den Pneumatik Stecker in die mit "gas" gekennzeichnete Buchse des Gerätes stecken. Drehen Sie den Stecker im Uhrzeigersinn, bis dieser einrastet.

Der Stecker passt nur in einer Richtung. Gehen Sie vorsichtig vor und wenden Sie keine Gewalt an, um Stecker und Buchse nicht zu beschädigen!

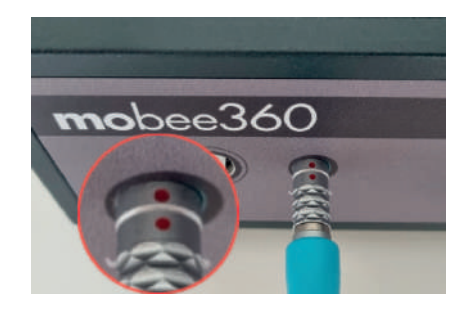

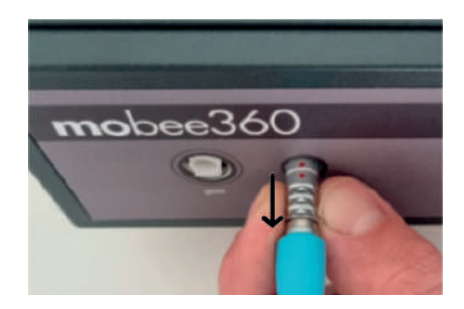

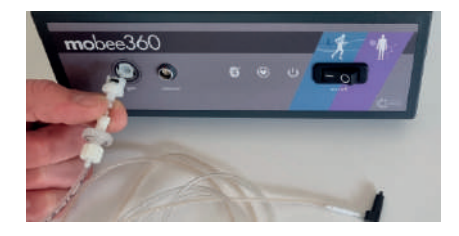

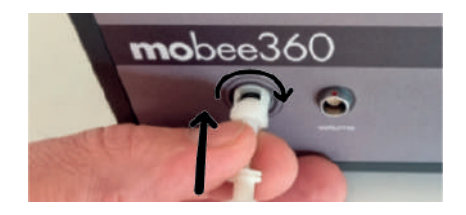

#### 2. Montage der Maske und Verbindung mit dem mobee® metabolic Messgerät

1. Führen Sie den Adapter in die Maske ein.

2.

Stecken Sie die Einwegturbine bis zum Anschlag in den Adapter ein.

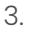

Setzen Sie den Volumenstromsensor auf die Einwegturbine. Drehen Sie den Volumenstromsensor nach rechts bis er arretiert.

4.

Verbinden Sie die Absaugstrecke mit der Maske, indem Sie das Ende der Absaugstrecke in den Adapter einstecken.

5.

Verbinden Sie das Haarnetz mit der Maske.

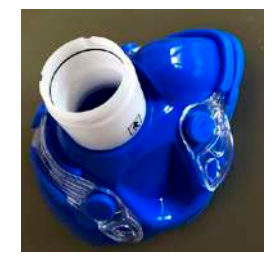

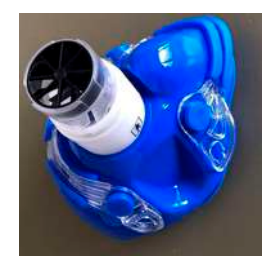

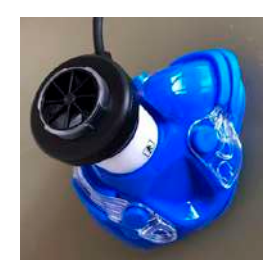

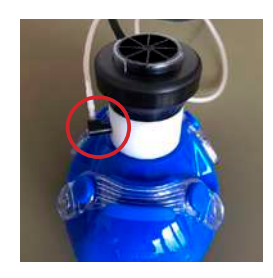

#### 3. Prüfung und Kalibrierung

Um eine valide Messdurchführung gewährleisten zu können, muss die mobee® metabolic Hardware regelmäßig kalibriert werden. Damit wird das System mit den Umgebungsbedingungen synchronisiert.

Es wird grundsätzlich zwischen der Sensorprüfung unter Verwendung der Umgebungsluft und der Sensorkalibrierung mit dem Kalibriergas unterschieden.

| Kalibrierart                              | Intervall                                      | Aufwärmzeit   |
|-------------------------------------------|------------------------------------------------|---------------|
| Sensor-Prüfung mit<br>Umgebungsluft       | Nach jedem Gerätestart<br>oder Standortwechsel | 30-45 Minuten |
| Sensor-Kalibrierung mit<br>CORTEX-Prüfgas | 1x monatlich                                   | 30-45 Minuten |

#### 3.1 Sensor-Prüfung

Trennen Sie die Gas-Absaugstrecke vom Volumenstromsensor, d.h. lösen Sie die Gas-Absaugstrecke von der Atemmaske und legen Sie das Ende der Gas-Absaugstecke an einen Ort, an dem es keiner Zugluft und keiner Atemluft ausgesetzt ist. In den Einstellungen von mobee® metabolic können Sie die Sensor-Prüfung initiieren. Folgen Sie den Anweisungen in der Software.

Führen Sie die Sensor-Prüfung jedes Mal durch, wenn Sie das Gerät neu einschalten oder den Standort des Gerätes verändern. Beachten Sie dabei, dass eine valide Sensor-Prüfung nur mit ausreichend vorgeheiztem Messgerät möglich ist.

#### 3.2 Sensor-Kalibrierung

Die Sensor-Kalibrierung ist **einmal im Monat** erforderlich und wird unter Verwendung des Kalibriergases durchgeführt.

Achten Sie auf eine ausreichende Aufwärmzeit des Messgerätes vor der Kalibrierung.

Bereiten Sie zunächst die Prüfgasflasche wie im nachfolgenden Kapitel beschrieben vor und wählen Sie dann den Punkt Sensor-Kalibrierung in den Einstellungen von mobee® metabolic aus. Folgen Sie den Anweisungen in der Software.

#### 3.2.1 Vorbereiten der Prüfgasflasche

1.

Verbinden Sie das Gas-on-Demand-Ventil (A) mit aufgeschraubtem Adapter mit der CORTEX-Prüfgasflasche (B).

Stellen Sie die Prüfgasflasche dazu auf einer ebenen Oberfläche ab und schrauben Sie das Gas-on-Demand-Ventil vorsichtig und gerade auf das Gewinde der CORTEX-Prüfgasflasche auf, bis Sie ein kurzes, leises Zischen vernehmen.

Achten Sie darauf, das Gas-on-Demand-Ventil nicht zu verkanten oder das Gewinde der Prüfgasflasche zu beschädigen.

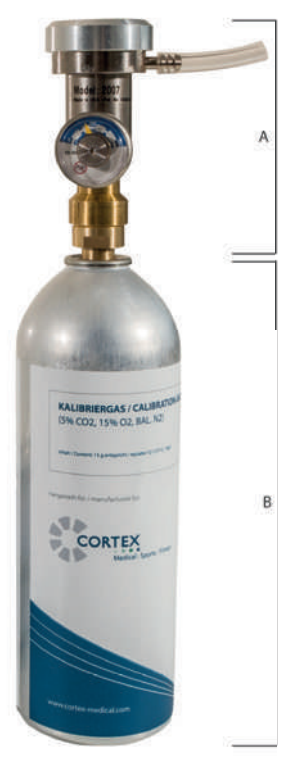

2.

Bei richtiger Anwendung zeigt die Anzeige am Druckventil des Gas-on-Demand-Ventils ca. 12 bar bzw. knapp 250 PSI an.

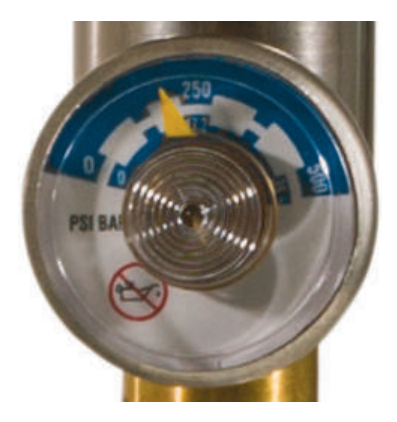

З.

Stecken Sie das Ende der Gas-Absaugstrecke in das Schlauchstück am Gas-on-Demand-Ventil.

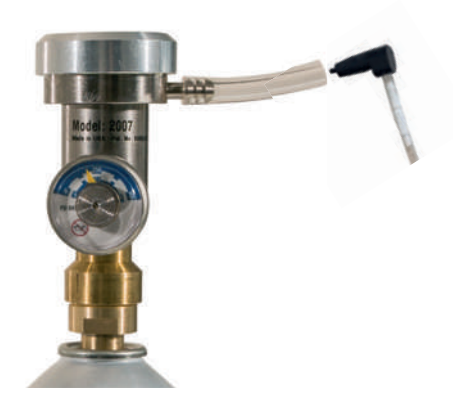

#### 4. Support und Kontakt

Falls Sie Hilfe benötigen, kontaktieren Sie unser Support-Team (Voraussetzung: gültiger Servicevertrag).

- Supportanfrage bitte über unsere Webseite stellen
- Es wird automatisch ein Ticket in unserem Support- System eröffnet
- Wir melden uns umgehend telefonisch bei Ihnen zurück.

#### Support-Zeiten

Mo.-Fr. 9:00–12:00 und 13:00–16:00 Uhr ausgenommen lux. Feiertage und Betriebsschließungstage

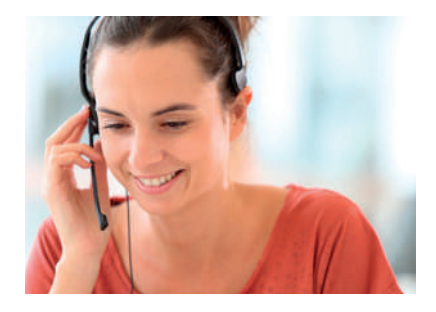

#### Kontakt

SportMed SA - Hauptsitz 46, route de Wasserbillig L-6490 Echternach

SportMed SA - Sales Office 91, Esplanade de la Moselle L-6637 Wasserbillig

DE tel +49 6561 69771-72 LU tel +352 26720101

info@mobee.eu • www.mobee.eu

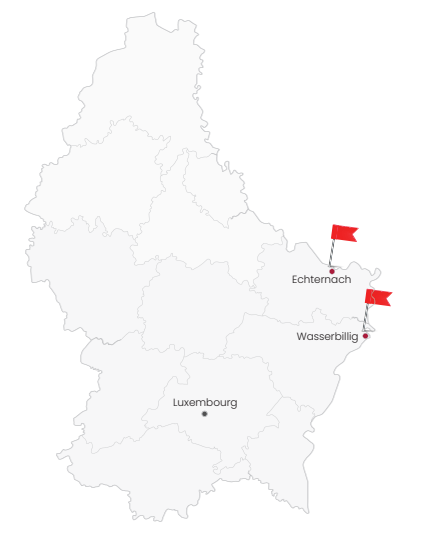

#### 1. mobee<sup>®</sup> metabolic device

The measuring device (mobee® metabolic hardware) is the METALYZER® 3B of the company CORTEX Biophysik GmbH from Leipzig.

The following information and notes are taken from the CORTEX product documentation and have been partially adapted for use in the context of resting metabolic rate measurement.

If you use the device in any other way than with mobee® metabolic the respective stricter requirements for maintenance, care, cleaning and disinfection apply!

If you have any questions, please contact your responsible distributor.

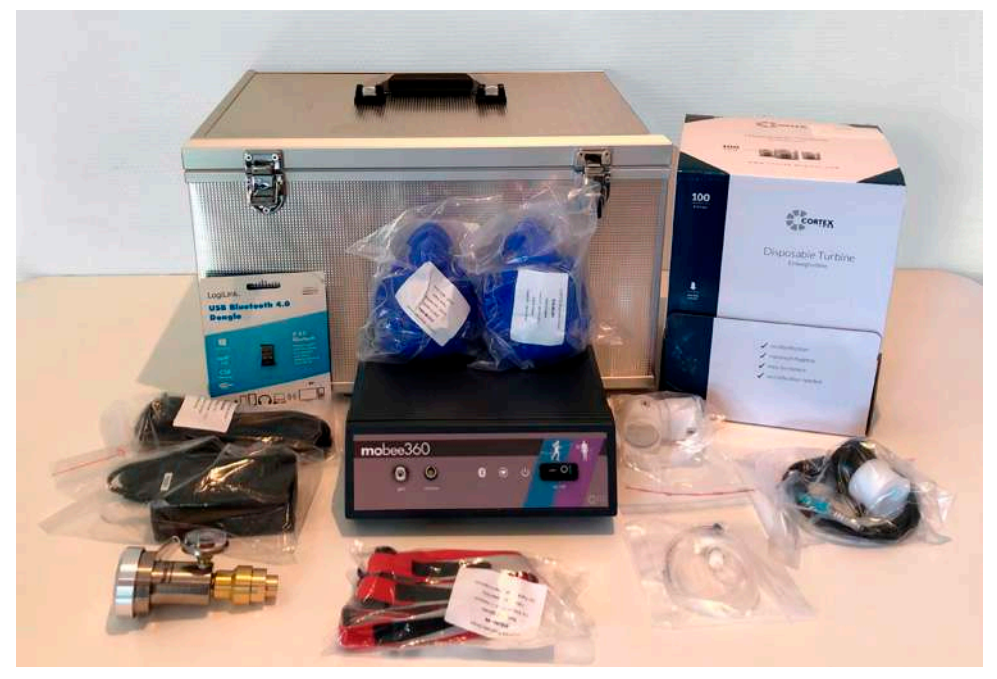

#### 1.1 Contents

#### Overview contents:

| Qty | Description                                            |
|-----|--------------------------------------------------------|
| lx  | METALYZER® 3B with mobee® front panel                  |
| lx  | O2 sensor (installed in METALYZER® 3B)                 |
| lx  | sample line, approx. 2m                                |
| lx  | Flow sensor (turbine - disposable)                     |
| lx  | CORTEX face mask set dark blue (S,M) incl. 2x adapters |
| lx  | Nano Bluetooth USB adapter                             |
| lx  | Head cap for face masks                                |
| lx  | Medical desktop AC adapter                             |
| lx  | Power cord Europe                                      |
| lx  | Gas-on-Demand-Ventil                                   |
| lx  | Disposable turbines PU 100                             |
| lx  | Carrying case / box                                    |

#### 1.2 About mobee® metabolic

The METALYZER® 3B is a spiroergometry device for stationary use. and works according to the Breath-by-Breath measurement method. In mobee® metabolic, only the functional range of the device required for resting metabolic rate measurement is used. During a resting metabolic rate measurement, the device transmits for each breath

- the oxygen concentration
- the carbon dioxide concentration
- as well as the volume flow

The values recorded by the device are transferred via USB interface to the PC and evaluated there using the mobee® metabolic software.

#### 1.2. Device overview

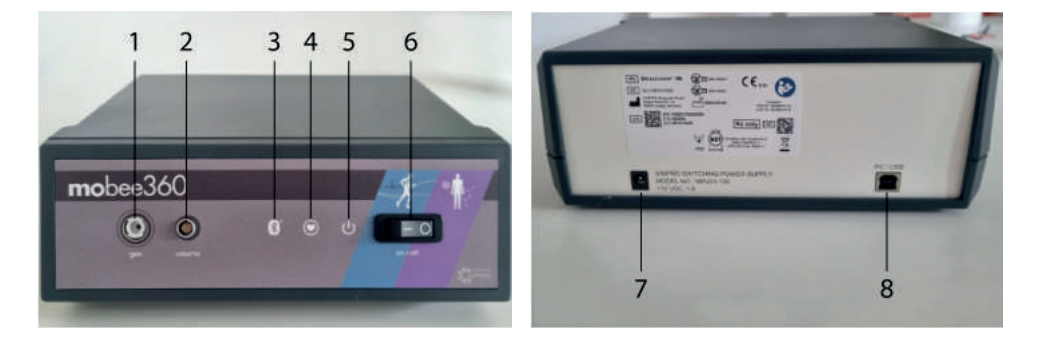

| No. | Connection | Funktion                       |
|-----|------------|--------------------------------|
| 1   | gas        | Connection for gas sample line |
| 2   | volume     | Connection for flow sensor     |

| No. | Display | LED   | Function                                 |
|-----|---------|-------|------------------------------------------|
| 3   |         | blue  | Display for Bluetooth® connection        |
| 4   | $\odot$ | green | Display during heart rate data reception |
| 5   | С<br>С  | white | Display for operating status             |

| No. | Switch | Function |
|-----|--------|----------|
| 6   | on/off | on/off   |

| No. | Connection           | Function                                  |
|-----|----------------------|-------------------------------------------|
| 7   | Medical Power supply | Connection for medical desktop AC adapter |
| 8   | PC/USB               | Connection USB cable                      |

Start up

#### 1.3 Start up

#### 1.

Connect the device to a power outlet using the power supply unit/cable supplied. The connection may only be made to a power supply with a protective conductor.

Use only the supplied AC adapter and cable!

#### 2.

Switch on the device by flipping the main switch. The white LED lights up. The device then performs a self-test, with the white LED flashing. After switching on, the device requires at least 30 minutes to warm up until a stable operating temperature is reached and the measurement can be started!

#### З.

Connect the device to the PC. Use the supplied USB cable for this purpose. To do this, plug the wide connector of the USB cable into the "PC/USB" socket on the back of the device. Then plug the flat connector of the USB cable into a free USB port of the computer.

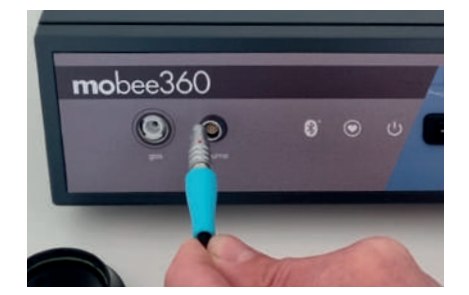

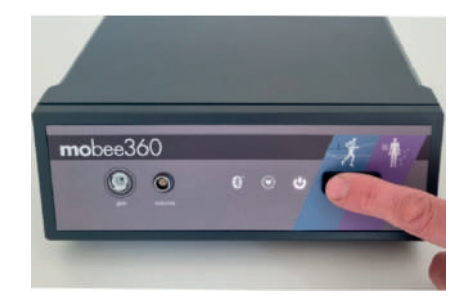

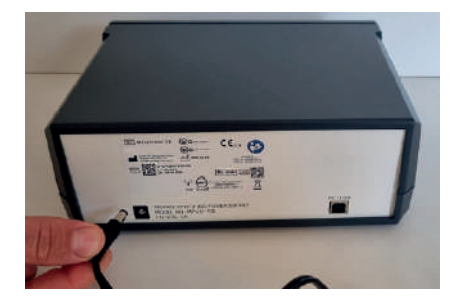

#### Start up

#### Continuation to point 3.

Connect the volume flow sensor to the device by inserting the plug of the volume flow sensor into the socket marked "volume".

Make sure that the color markings (red dot) on the plug and socket match.

To remove the plug, pull back the black outer cover of the plug a little and only then pull the plug carefully out of the socket.

Do not use force to lock or remove the plug, so as not to damage the pins or the plug itself!

#### 4.

Connect the gas sample line to the device by inserting the pneumatic plug into the socket marked "gas" on the device. Turn the plug clockwise until it clicks into place.

The plug will only fit in one direction. Proceed carefully and do not use force to avoid damaging the plug and socket!

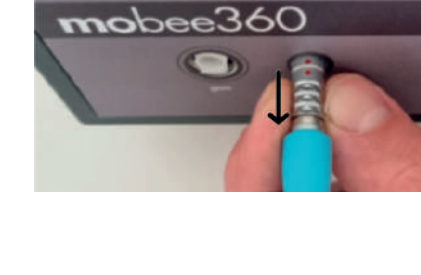

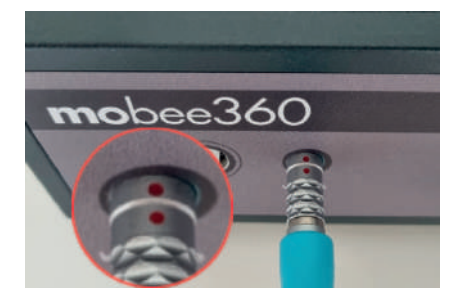

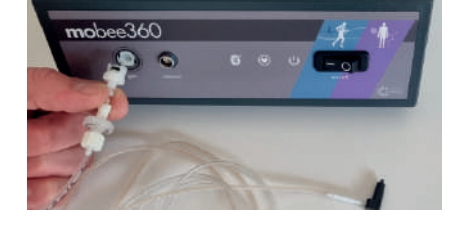

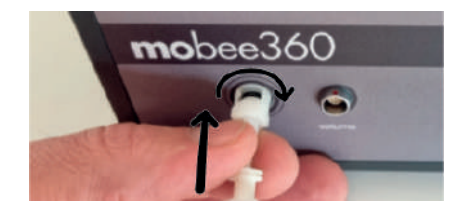

## 2. Assembling the face mask and connecting it to the mobee<sup>®</sup> metabolic device

1. Insert the adapter into the mask.

2.

Insert the disposable turbine into the adapter as far as it will go.

З.

Place the volume flow sensor on the disposable turbine. Turn the volume flow sensor to the right until it locks.

4.

Connect the sample line to the face mask by inserting the end of the sample line into the adapter.

5. Connect the head cap with the face mask.

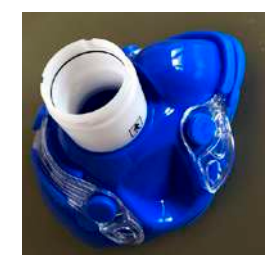

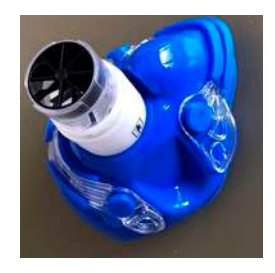

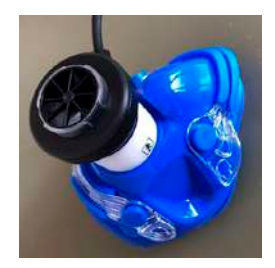

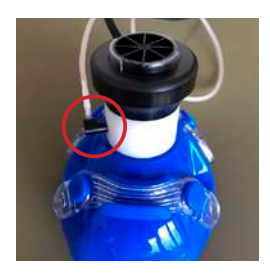

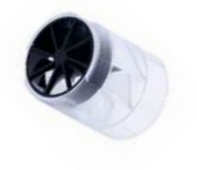

#### 3. Inspection and calibration

In order to ensure valid measurements, the mobee® metabolic hardware must be calibrated regularly.

This synchronizes the system with the ambient conditions.

A basic distinction is made between sensor testing using ambient air and sensor calibration using the calibration gas.

| Caibration mode                                | Interval                                      | Warm-up time  |
|------------------------------------------------|-----------------------------------------------|---------------|
| Sensor check with<br>ambient air               | After each device start or change of location | 30-45 minutes |
| Sensor calibration with CORTEX calibration gas | 1x monthly                                    | 30-45 minutes |

#### 3.1 Sensor check

Disconnect the gas aspiration section from the volume flow sensor, i.e. detach the gas sample line from the face mask and place the end of the gas sample line in a place where it is not exposed to breathing or ambient air. You can initiate the sensor check in the mobee® metabolic settings. Follow the instructions in the software.

Perform the sensor check each time you switch on the device or change the location of the device.

Please note that a valid sensor check is only possible with a sufficiently preheated device.

#### 3.2 Sensor calibration

Sensor calibration is required **once a month** and is performed using the calibration gas. **Ensure sufficient warm-up time of the device before calibration**.

First prepare the calibration gas cyliner as described in the following chapter and then select the sensor calibration item in the mobee® metabolic settings. Follow the instructions in the software.

#### 3.2.1 Preparing the calibration gas cylinder

1.

Connect the gas-on-demand valve (A) with the adapter screwed on to the CORTEX calibration gas cylinder (B).

To do this, place the calibration gas cylinder on a flat surface and carefully screw the gas-on-demand valve straight onto the thread of the CORTEX calibration gas cylinder until you hear a short, quiet hiss.

Be careful not to tilt the gas-ondemand valve or damage the thread of the calibration gas cylinder.

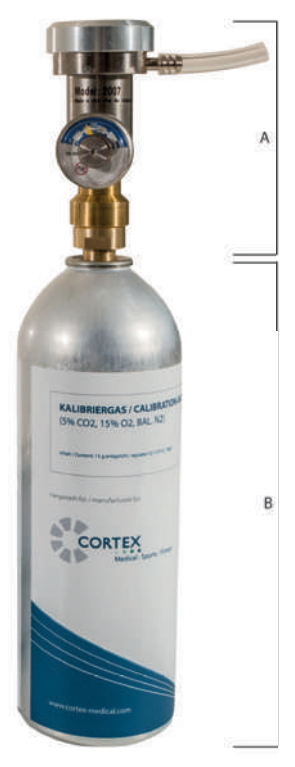

2.

When used correctly, the display on the pressure valve of the gas-ondemand valve shows approx. 12 bar or just under 250 PSI.

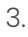

Insert the end of the gas sample line into the hose section on the gas-ondemand valve.

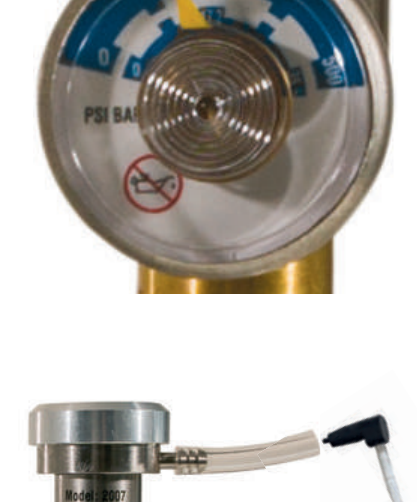

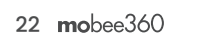

#### 4. Support and contact

If you need help, please contact our support team. (Prerequisite: valid service contract).

- · Please submit support request via our website
- · A ticket will be opened automatically in our support system.
- · We will get back to you immediately by phone.

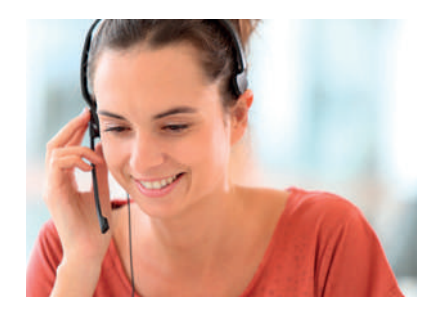

#### Support hours (CET)

Mon.-Fri. 9-12 a.m. and 1-4 p.m. except lux. holidays & company closing days

#### Contact

SportMed SA - Headquaters 46, route de Wasserbillig L-6490 Echternach

SportMed SA - Sales Office 91, Esplanade de la Moselle L-6637 Wasserbillig

DE tel +49 6561 69771-72 LU tel +352 26720101

info@mobee.eu • www.mobee.eu

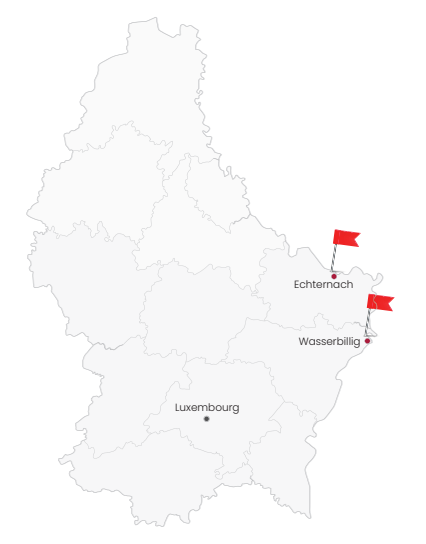

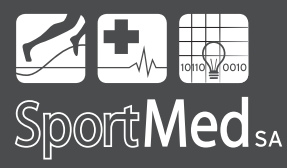

SportMed SA - route de Wasserbillig 46 <u>L-6490</u> Echternach - Luxembourg